# FXOS CLI를 통한 SFTD/ASA 인스턴스의 비밀번 호 복구

| 목차              |  |
|-----------------|--|
| <u>소개</u>       |  |
| <u>사전 요구 사항</u> |  |
| 요구 사항           |  |
| 사용되는 구성 요소      |  |
| <u>배경 정보</u>    |  |
| <u>구성</u>       |  |
| <u>절차</u>       |  |

## 소개

이 문서에서는 FXOS CLI를 통해 SFTD 또는 ASA 인스턴스의 비밀번호를 복구하는 방법에 대해 설 명합니다.

# 사전 요구 사항

요구 사항

FP41XX 또는 FP93XX Secure Firewall Series를 통한 SFTD 또는 ASA 인스턴스

Cisco에서는 다음 항목에 대해 알고 있는 것이 좋습니다.

• Cisco FXOS(Firepower eXtensible 운영 체제) CLI(Command Line Interface)

### 사용되는 구성 요소

- Cisco 보안 방화벽 4110
- Cisco Secure Firewall ASA 소프트웨어

이 문서의 정보는 특정 랩 환경의 디바이스를 토대로 작성되었습니다. 이 문서에 사용된 모든 디바 이스는 초기화된(기본) 컨피그레이션으로 시작되었습니다. 현재 네트워크가 작동 중인 경우 모든 명령의 잠재적인 영향을 미리 숙지하시기 바랍니다.

## 배경 정보

디바이스의 비밀번호가 손실되어 복구해야 하는 경우가 있으며 FXOS Firepower 섀시 관리자를 사용할 수 없습니다. FP41XX 또는 FP93XX Secure Firewall Series를 사용하는 SFTD 또는 ASA 인스 턴스의 경우 FXOS CLI를 통해 비밀번호 복구를 수행할 수 있습니다.

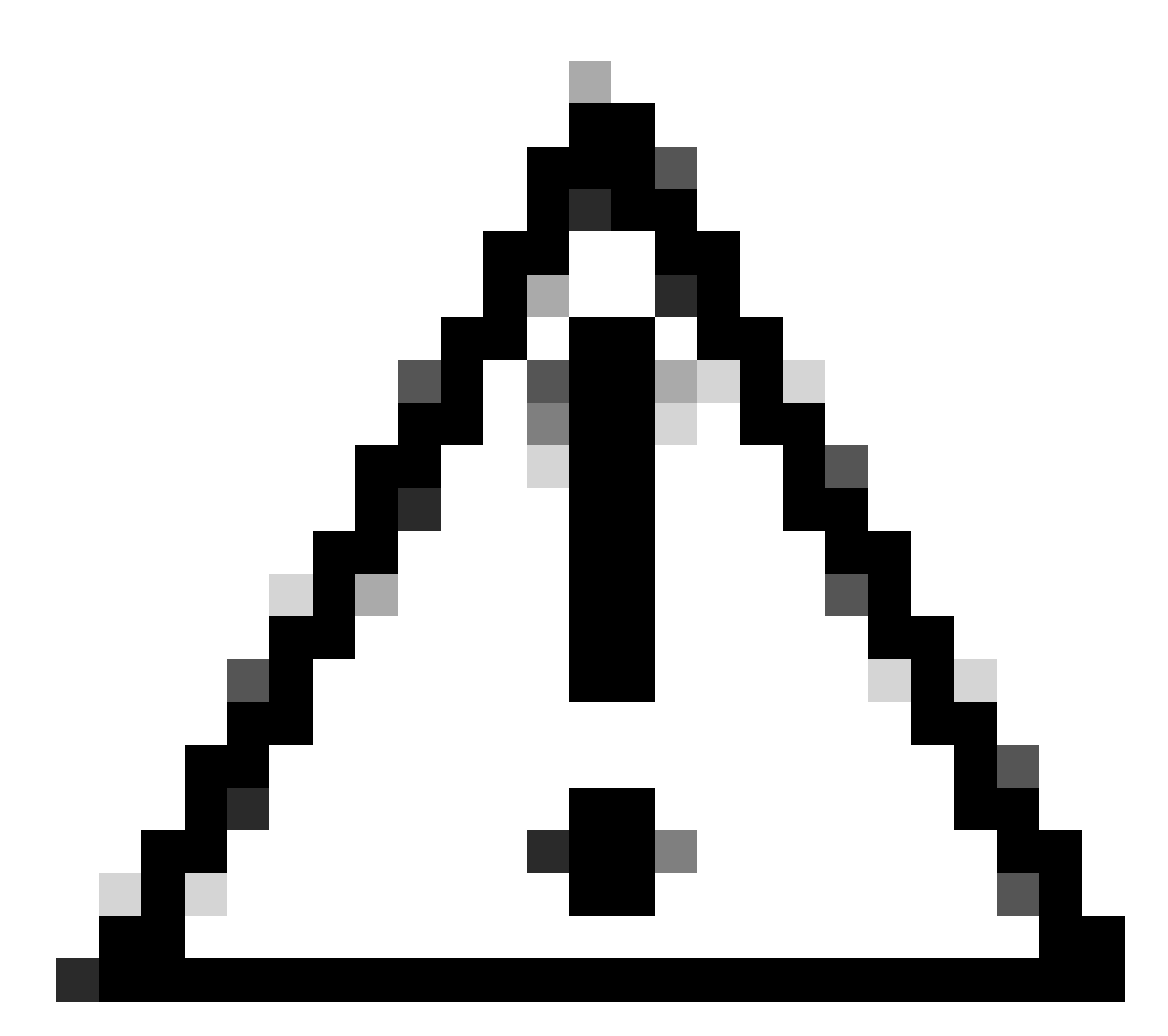

주의: 이 프로세스에서는 인스턴스를 재부팅해야 하므로 트래픽이 중단될 수 있습니다.

# 구성

절차

1단계. 관리자 권한 자격 증명을 사용하여 FXOS CLI에 로그인합니다.

2단계. 애플리케이션 이름, 식별자 및 슬롯 ID 정보를 가져옵니다.

스코페사

앱 인스턴스 표시

예:

<#root>

| FPR411<br>FPR411 | <sup>:</sup> PR4110-K9-1# scope ssa<br><sup>:</sup> PR4110-K9-1 /ssa # show app-instance |         |       |                 |         |         |        |      |          |            |      |         |    |
|------------------|------------------------------------------------------------------------------------------|---------|-------|-----------------|---------|---------|--------|------|----------|------------|------|---------|----|
| App Na           | pp Name Identifier Slot ID                                                               |         |       |                 |         |         |        |      |          |            |      |         |    |
| Admin            | State                                                                                    | Oper St | ate   | Running Version | Startup | Version | Deploy | Туре | Turbo Mo | de Profile | Name | Cluster | St |
| asa              | AS                                                                                       | A       | 1     |                 |         |         |        |      |          |            |      |         |    |
| Enable           | ed                                                                                       | Online  |       | 9.16.3(14)      | 9.16.3  | (14)    | Nativ  | /e   | No       |            |      | Not Ap  | pl |
|                  |                                                                                          |         |       |                 |         |         |        |      |          |            |      |         |    |
| 3단계              | . 새 ao                                                                                   | dmin 및  | enabl | e 비밀번호를 ㅈ       | 정한 다    | 음 변경 /  | 사항을 기  | 저장힙  | ¦니다.     |            |      |         |    |
| 범위               | 논리 정                                                                                     | 상치 식별   | 화     |                 |         |         |        |      |          |            |      |         |    |
| 범위               | 관리 누                                                                                     | 르트스트    | 랩 ap  | p_name          |         |         |        |      |          |            |      |         |    |
| 범위               | 부트스                                                                                      | .트랩 키   | 암호    |                 |         |         |        |      |          |            |      |         |    |
| 설정긻              | ኒ                                                                                        |         |       |                 |         |         |        |      |          |            |      |         |    |

- 값 입력: password
- 값 확인: password
- 커밋 버퍼
- 종료
- 종료
- 예:

FPR4110-K9-1 /ssa # scope logical-device ASA
FPR4110-K9-1 /ssa/logical-device # scope mgmt-bootstrap asa
FPR4110-K9-1 /ssa/logical-device/mgmt-bootstrap # scope bootstrap-key-secret PASSWORD
FPR4110-K9-1 /ssa/logical-device/mgmt-bootstrap/bootstrap-key-secret # set value

Enter value:

```
Confirm the value:
Warning: Bootstrap changes are not automatically applied to app-instances. To apply the changes, please
FPR4110-K9-1 /ssa/logical-device/mgmt-bootstrap/bootstrap-key-secret* #commit-buffer
FPR4110-K9-1 /ssa/logical-device/mgmt-bootstrap/bootstrap-key-secret # exit
FPR4110-K9-1 /ssa/logical-device/mgmt-bootstrap # exit
```

#### 4단계. 관리 부트스트랩을 지운 다음 변경 사항을 저장합니다.

#### scope slot slot\_id

```
범위 app-instance app_name 식별자
```

clear-mgmt-bootstrap

커밋 버퍼

예:

FPR4110-K9-1 /ssa # scope slot 1
FPR4110-K9-1 /ssa/slot # scope app-instance asa ASA
FPR4110-K9-1 /ssa/slot/app-instance # clear-mgmt-bootstrap
Warning: Clears the application management bootstrap. Application needs to be restarted for this action
FPR4110-K9-1 /ssa/slot/app-instance\* # commit-buffer

5단계. 인스턴스를 다시 시작합니다.

재시작

커밋 버퍼

예:

FPR4110-K9-1 /ssa/slot/app-instance # restart
FPR4110-K9-1 /ssa/slot/app-instance\* # commit-buffer

💊 참고: 변경 사항이 저장되면 인스턴스가 다시 시작됩니다.

6단계. 새 자격 증명을 사용하여 SSH를 통해 SFTD/ASA 인스턴스에 로그인합니다.

이 번역에 관하여

Cisco는 전 세계 사용자에게 다양한 언어로 지원 콘텐츠를 제공하기 위해 기계 번역 기술과 수작업 번역을 병행하여 이 문서를 번역했습니다. 아무리 품질이 높은 기계 번역이라도 전문 번역가의 번 역 결과물만큼 정확하지는 않습니다. Cisco Systems, Inc.는 이 같은 번역에 대해 어떠한 책임도 지지 않으며 항상 원본 영문 문서(링크 제공됨)를 참조할 것을 권장합니다.